## ИНСТРУКЦИЯ ЗА ПОДАВАНЕ НА ЗАЯВЛЕНИЕ ЗА ОКОНЧАТЕЛНО ПЛАЩАНЕ ПО ИНТЕРВЕНЦИЯ "ИНВЕСТИЦИИ В ЛОЗАРО-ВИНАРСКИЯ СЕКТОР"

За да подадат заявление за окончателно плащане кандидатите по интервенцията е необходимо да имат двустранно подписан договор за предоставяне на финансова помощ. Заявлението се подава във финансовата година, в която попада срокът посочен в чл. 6, Глава III. СРОК НА ДОГОВОРА от Договора на кандидата с ДФЗ.

Кандидатът може да създаде своето заявление чрез профила си в СЕУ през https://seu.dfz.bg/ като избере Направление "Вино", Схема "Инвестиции в лозаро-винарския сектор" и избере съответната кампания, през която е сключен договорът.

| дФЗ СЕУ              |                  |                                                                                |
|----------------------|------------------|--------------------------------------------------------------------------------|
| Начало Заявления     | Справки Регис    | п-р на утълномощаванията 💿 Карта Ръководство за потребителя 🛇 Въпроси и мнения |
| Контекст: Бенефициен | ТЕСТОВ ПОТРЕБИТЕ | 1 (1974-788256) Прилож Канглани 2024 - Първи прика - ИЛВС Завличиние -         |
| Филтри               |                  |                                                                                |
|                      | Бенефициент      | TECTOB NOTPESUTER (VPH: 788260)                                                |
|                      | Направление      | Sino s                                                                         |
|                      | Схема            | - Vodepare -                                                                   |
|                      | Прием            | TPCP - Mitpia 21. J fatawapagio speweleko nognokarake COVID-19"                |
|                      | - iprovi         | Инвестиционни сихии за подполагане                                             |
|                      | OTORIABALIJAR    | Кръстосано слазване/Прядварителна условност                                    |
| doi oborvir Anc      | отогландля       | Base                                                                           |
|                      |                  | Модул за обучения                                                              |
|                      | Договор   Зая    | дирески плащания в                                                             |
| Qv                   |                  | CTP926 2023-2027                                                               |
|                      |                  | Изъмерни назрии мерси                                                          |
|                      |                  | Паазрии мерии и интеренции в сектор "Пчизарство"                               |
|                      |                  | Оперативни програми / Училицни сивми                                           |
|                      |                  | Договорни отношении в сектора на млякото                                       |
|                      |                  | Нямо намерени донни.                                                           |
|                      |                  |                                                                                |
|                      |                  |                                                                                |
|                      |                  |                                                                                |
|                      |                  |                                                                                |
|                      |                  |                                                                                |
|                      |                  |                                                                                |
|                      |                  |                                                                                |

| ДФЗ СЕУ                    |                |                                                                                |  |
|----------------------------|----------------|--------------------------------------------------------------------------------|--|
| Начало Заявления Сг        | правки Регист  | гър на упълномощаванията 💿 Карта Ръководство за потребителя 💿 Въпроси и мнения |  |
| Контекст: Бенефициент: ТЕС | ТОВ ПОТРЕБИТЕЛ | 1 (УРН: 788260) Принекс Кампания 2024 - Първи прием - ИЛВС Заявление: -        |  |
| Филтри                     |                |                                                                                |  |
|                            | Бенефициент    | ТЕСТОВ ПОТРЕБИТЕЛ (УРН: 788260) 🗸                                              |  |
|                            | Направление    | Вино •                                                                         |  |
|                            | Схема          | Интервенция "Инвестиции в лозаро-винарския »                                   |  |
|                            | Прием •        | - Vadepere -                                                                   |  |
|                            |                | Интервенция "Преструктуриране и конверсия на лозя"                             |  |
|                            | PUBALINA       | Интервенция "Информиране в държавите членки"                                   |  |
|                            |                | Интервенция "Инвестиции в екологични съоръжения"                               |  |
|                            |                | Интервенция "Застраховане на реколтата"                                        |  |
|                            | Договор   Заяв | Интереенция "Инвестиции в лозаро-винарских сектор" 3                           |  |
| Q~                         |                | Интервенция "Популяризиране в трети държави"<br>рия Y                          |  |
|                            |                |                                                                                |  |
|                            |                |                                                                                |  |
|                            |                |                                                                                |  |
|                            |                | $\mathbb{Q}$                                                                   |  |
|                            |                | Нама намерени данни.                                                           |  |
|                            |                |                                                                                |  |
|                            |                |                                                                                |  |

За съответната кампания се избира бутон "Оторизация", след което в меню "Заявление за подпомагане се визуализират като списък сключените договори за кампанията на бенефициента.

| оговориране                        |                                                                                                    |
|------------------------------------|----------------------------------------------------------------------------------------------------|
| Договор   Заявление за подпомагане | - VoGepere - 0                                                                                                    |
| 2.   Филтрирай 5                   | - Vadepare -                                                                                                    |
|                                    | N <sup>e</sup> : 40 - <i>n</i> e.   CEY N <sup>e</sup> : 250124/788260/56329/58144; VCAK N <sup>e</sup> :29/250124/31846/000003; ID: 75111 |
|                                    |                                                                                                    |
|                                    | $\bigcirc$                                                                                                    |
|                                    | Q                                                                                                    |
|                                    | Няма намерени донни.                                                                                                    |
|                                    |                                                                                                    |
|                                    |                                                                                                    |

С бутон "Създай заявление" се потвърждава участие в схемата. За създаване на заявление за **окончателно плащане** се избира тип на плащане по договор – Окончателно/Еднократно плащане.

| ри                                   |                                                                    |                                      |                                                  |                                                       |                                                                 |                                                      |                                   |                                     |        |                        |                      |                                         |                                           |                        |          |     |
|--------------------------------------|--------------------------------------------------------------------|--------------------------------------|--------------------------------------------------|-------------------------------------------------------|-----------------------------------------------------------------|------------------------------------------------------|-----------------------------------|-------------------------------------|--------|------------------------|----------------------|-----------------------------------------|-------------------------------------------|------------------------|----------|-----|
| Бене                                 | ефициент * [                                                       | ТЕСТОВ ПОТ                           | ТРЕБИТЕЛ (УРІ                                    | H: 788260)                                            | ~                                                               |                                                      |                                   |                                     |        |                        |                      |                                         |                                           |                        |          |     |
| Mangasterie Ewo                      |                                                                    |                                      |                                                  |                                                       |                                                                 |                                                      |                                   |                                     |        |                        |                      |                                         |                                           |                        |          |     |
|                                      | Cxewa *                                                            | Интервенция '                        | "Инвестиции в л                                  | озаро-винарски                                        | a 8                                                             |                                                      |                                   |                                     |        |                        |                      |                                         |                                           |                        |          |     |
|                                      | Прием *                                                            | Кампания 202                         | 14 - Първи приел                                 | и - ИЛВС                                              |                                                                 |                                                      |                                   |                                     |        |                        |                      |                                         |                                           |                        |          |     |
| ВОРИРАНЕ<br>Договор                  | ОТОРИЗАІ                                                           | подпомагане                          | Nº: 40 - ля.                                     | CEY №: 250124/                                        | 788260/56329/58144                                              | ; ИСАК №29/25012                                     | 4/31846/000003                    | : ID: 75111                         |        |                        |                      |                                         |                                           |                        |          |     |
| ВОРИРАНЕ<br>Договор                  | ОТОРИЗАІ<br>р   Заявление за                                       | подпомагане                          | Nº: 40 - лв.<br>Филтрирай                        | СЕУ №: 250124/<br>Брой редове                         | 788260/56329/58144<br>10 Ф Действ                               | : ИСАК №29/25012<br>ия ~                             | 4/31846/000003                    | : ID: 75111                         |        |                        |                      |                                         |                                           |                        |          |     |
| ВОРИРАНЕ<br>Договор<br>Номи          | ОТОРИЗАІ<br>р   Заявление за<br>дого                               | подломагане                          | * №:40 - лв.<br>Филтрирай<br>Сума по<br>договор  | СЕУ №: 250124/<br>Брой редове<br>Заявено в<br>ИСАК на | 788260/56329/58144<br>10 Ф Действ<br>Начална дата<br>за плащане | : ИСАК №29/25012<br>ия ~<br>Крайна дата<br>за пащане | 4/31846/000003<br>Платена<br>сума | D: 75111<br>Дата на<br>регистрация  | CEY NR | MCAK<br>N <sup>0</sup> | Последно<br>действие | Статус на заявлението                   | Операция / действие                       | Статус<br>на<br>подлис | Документ | жуг |
| ВОРИРАНЕ<br>Договор<br>Ном<br>по 5 д | ОТОРИЗАЦ<br>р   Заявление за<br>дого<br>2. Окончател<br>Единично I | подпомагане<br>вор<br>но/<br>глащане | :* № 40 - ле.<br>Филтрирай<br>Сума по<br>договор | СЕУ №: 250124/<br>Брой редове<br>Заявено в<br>ИСАК на | 788260/56329/58144<br>10 Ф Действ<br>Начална дята<br>за плащане | : ИСАК №29/25012<br>иа ∨<br>Крайна дата<br>за пацане | 4/31846/000003<br>Платена<br>сума | (D: 7511)<br>Дата на<br>регистрация | CDY NR | MCAK<br>Nº             | Последно действие    | Статус на заявлението<br>изма заявление | Операция / действие<br>Създай заявление 🕼 | Статус<br>на<br>подлис | Документ | Жур |

След като бъде създадено заявлението, за кандидатите ще се визуализира прозорец, в който се потвърждава избора за създаване на заявление за плащане.

| Начало  | Заявл                                      | ения Справки                        | Регистър н    | а упълномоща   | аванията 💛 Карта                          | Ръководство за           | потребителя 🛇       | Въпроси и мнения | $\checkmark$ | Действието е извършено | успешно. |          | ×          |
|---------|--------------------------------------------|-------------------------------------|---------------|----------------|-------------------------------------------|--------------------------|---------------------|------------------|--------------|------------------------|----------|----------|------------|
| Контекс | т: Бенефи                                  | циент: ТЕСТОВ ПОТІ                  | РЕБИТЕЛ (УРН  | ł: 788260) При | Ново заявление                            |                          |                     |                  |              | $\mathbf{X}$           |          |          |            |
|         | C                                          | Схема Интервени                     | ция "Инвестиц | ии в екологичн |                                           | Създаван                 | е на заявление з    | а плащане        |              |                        |          |          |            |
|         | Прием Втори прием (03.06.2024 г 16.06.2024 |                                     |               |                | Бенефициент: ТЕСТО<br>За заявление за под | ОВ ПОТРЕБИТЕ<br>помагане | Л (УРН: 788260)     |                  |              |                        |          |          |            |
| дого    | овориран                                   | НЕ ОТОРИЗАЦИ                        | я             |                | Прием                                     | Втори                    | прием (03.06.2024 г | 16.06.2024 г.)   |              |                        |          |          |            |
|         |                                            |                                     |               | 0              | CEY №                                     | 03062                    | 4/788260/58689/581  | 44               |              |                        |          |          |            |
| Дог     | овор   Заявл                               | тение за подпомагане                | №: 8 - лв.    | CEY №: 03062   | INCAK №                                   | 29/250                   | 0124/31846/000177   |                  |              |                        |          |          |            |
| Q.      | /                                          |                                     |               | Филтрирай      |                                           |                          |                     |                  |              | -                      |          |          | C          |
|         | Номер                                      | Тип плашане по                      | Cyma no       | Зачесно в      | Договор №: 8                              |                          |                     |                  |              |                        | Cmamyc   |          |            |
| ID      | по ред                                     | договор                             | договор       | ИСАК на        | Поредно плащане                           | 1                        |                     |                  |              | )перация / действие    | подпис   | Документ | Журнал     |
|         | 2                                          | Окончателно/<br>Единично<br>плащане |               |                | Вид на плащането                          | Първо                    | междинно плащан     | e                |              | Създай заявление 🕼     |          |          |            |
| -       | 1                                          | Първо междинно<br>плащане           | -             |                | Сума по договор                           |                          |                     |                  |              | Създай заявление 🕜     | -        | -        | -          |
|         |                                            |                                     |               |                | 2                                         |                          |                     |                  | 6            |                        |          |          | 1 - 2 om 2 |
|         |                                            |                                     |               |                | Отказ                                     |                          |                     |                  | Създ         | аи                     |          |          |            |
|         |                                            |                                     |               |                |                                           |                          |                     |                  |              |                        |          |          |            |

След потвърждението, заявлението се визуализира като ред със съответните колони с информация към него:

| Q.v hpps forfamer 10 1 docurv |            |                         |                     |        |        |            |                          |                        |                  |            | C                    |            |
|-------------------------------|------------|-------------------------|---------------------|--------|--------|------------|--------------------------|------------------------|------------------|------------|----------------------|------------|
| (D                            | От дата    | Последно<br>действая 17 | Даха на регистрация | CEY NI | HCAKIN | Acrosop N* | Статус на заколнието     | Окорация / дойствие    | Статус на подпис | Докумынт   | Журмал               | Към карта  |
| 136148                        | 02.12.2084 | 02.12.2024.09:10        |                     |        |        |            | В процес на въеснудане 🖽 | Претлед за валидност 🛇 |                  | Роданция 🖋 | <sub>Журнал</sub>  ≡ |            |
|                               |            |                         |                     |        |        |            |                          |                        |                  |            |                      | 1 - 1 or 1 |

Колона "Статус на заявлението" – чрез нея се управляват преходите на заявлението.

| Смяна на статус на заявление |                                         | × |
|------------------------------|-----------------------------------------|---|
| Смяна на статус              |                                         |   |
| Текущо състояние:            | В процес на въвеждане                   |   |
| • Позволени преходи:         | - Изберете - 🔹 🔹                        |   |
| Следващо състояние:          | - Изберете -                            |   |
| Коментар за прехода:         | Приключване на редакция<br>Зареди данни |   |
|                              |                                         |   |
| Отказ                        | Смени статус                            |   |

За попълване на заявлението за плащане е необходимо да се премине през статус "Зареди данни", чрез който се попълват автоматично данните за одобрените дейности/активи от сключения договор.

След избиране на опция "Зареди данни" е необходимо да се натисне бутон "Смени статус", за да се актуализира информацията.

След като данните в договора са заредени, кандидатът може да премине към попълване на заявлението . Чрез избиране на бутон "Редакция" в колона "Документ".

| Контекот: Бенефициент: ТЕСТОВ ПОТРЕБИТЕЛ (УРН: 788280) Прием: Кампания 2024 - Първи при | em - H/IBG Sammenne: CEY M             |                          | 9417/58144 (ID: 113091)                                   |                                                                                                    |                                                                                                    |  |  |  |  |  |
|-----------------------------------------------------------------------------------------|----------------------------------------|--------------------------|-----------------------------------------------------------|----------------------------------------------------------------------------------------------------|----------------------------------------------------------------------------------------------------|--|--|--|--|--|
| Зателения / Залеление                                                                   |                                        |                          |                                                           |                                                                                                    |                                                                                                    |  |  |  |  |  |
| 1 <sup>2</sup>                                                                          | ************************************** |                          |                                                           |                                                                                                    |                                                                                                    |  |  |  |  |  |
|                                                                                         |                                        |                          |                                                           |                                                                                                    |                                                                                                    |  |  |  |  |  |
| <ul> <li>————————————————————————————————————</li></ul>                                 | Документи за схема                     |                          |                                                           |                                                                                                    |                                                                                                    |  |  |  |  |  |
|                                                                                         | ОТОРИЗАЦИЯ                             |                          |                                                           |                                                                                                    |                                                                                                    |  |  |  |  |  |
|                                                                                         | Тип на плащането                       |                          |                                                           | Окончателно/Единично плащане                                                                                                    |                                                                                                    |  |  |  |  |  |
|                                                                                         | ИД Номер на заявлението                |                          |                                                           | 29/250124/31840/000003                                                                                                    |                                                                                                    |  |  |  |  |  |
|                                                                                         |                                        |                          |                                                           |                                                                                                    | История 🗵 Преглад за валидност 🛛 Назад. 🛇                                                                                                    |  |  |  |  |  |
|                                                                                         | - III SARBJEHRE SA                     | 12                       |                                                           |                                                                                                    |                                                                                                    |  |  |  |  |  |
|                                                                                         | ИД Номер на<br>запаланиято             | Номер на Дага<br>договор | на подпиоване. Кравн орок за изпълнени<br>на инвестициите | e Kaupuparur e.                                                                                                    |                                                                                                    |  |  |  |  |  |
|                                                                                         | 29/250124/31845/000003                 | 40 25.08                 | 2024 23.07.2026                                           | Земяделски полянии, регистриран по Наредбя № 3 от 1999 г., който е физическо или кридическо пице, вспочително признати от<br>влежане в лазварски ранстно сако гроздопроизводители с ракистрирани позарски стопанства то рада на Закана за виното и слер<br>екинотроизводителя | занностъра на земеделието и праните групи и органозации на производители на вичено грозде,<br>тилти налитик и не притекжат далове от кридинаско лица, влисано в лозарокия рагистър като |  |  |  |  |  |
|                                                                                         | + D.Tpennas or annou                   | атични проверки (        | I same)                                                   |                                                                                                    |                                                                                                    |  |  |  |  |  |
|                                                                                         |                                        |                          |                                                           |                                                                                                    |                                                                                                    |  |  |  |  |  |
|                                                                                         |                                        |                          |                                                           |                                                                                                    |                                                                                                    |  |  |  |  |  |
|                                                                                         |                                        |                          |                                                           |                                                                                                    |                                                                                                    |  |  |  |  |  |
|                                                                                         |                                        |                          |                                                           |                                                                                                    |                                                                                                    |  |  |  |  |  |
|                                                                                         |                                        |                          |                                                           |                                                                                                    |                                                                                                    |  |  |  |  |  |
|                                                                                         |                                        |                          |                                                           |                                                                                                    |                                                                                                    |  |  |  |  |  |
|                                                                                         |                                        |                          |                                                           |                                                                                                    |                                                                                                    |  |  |  |  |  |

Документите към заявлението се достъпват през символ моливче.

В основната част на заявлението кандидатите ще видят заредени данните си от сключения договор. (При установено несъответствие е необходимо да се свържат с ДФЗ, отдел "Договориране и одобрение на заявление").

| Документи за схема                                                      |                                                                                                    |  |    |   |        |  |  |  |  |
|-------------------------------------------------------------------------|----------------------------------------------------------------------------------------------------|--|----|---|--------|--|--|--|--|
|                                                                         | ЗАЯВЛЕНИЕ ЗА ПЛАЩАНЕ - СЕУ                                                                                                    |  |    |   |        |  |  |  |  |
| * ИД Номер на заявлението                                               | 29/250124/31848/000003                                                                                                    |  |    |   |        |  |  |  |  |
| * Номер на договор                                                      | 40                                                                                                    |  |    |   |        |  |  |  |  |
| Дата на подписване на договор                                           | 25.08.2024                                                                                                    |  |    |   |        |  |  |  |  |
| Краен срок за изпълнение на инвестициите                                | 23.07.2025                                                                                                    |  |    |   |        |  |  |  |  |
| •Kangagarist e.                                                         | Замодитом стопании, репостриран по Наридба №3 от 1999 г., който е физическо или ехрадическо пице,<br>колонство средското от менерата на замодейтеко и зарачите груп и организации на производители на<br>менео проды, полна е поздовод вострато ракото раското раското раското раското ракото полна.<br>рада на Захина за кинето и спиртните начитик, и не притехнаят делове от кридическо пице, вянсано в<br>позварския репостър, като веносроизводитото |  | 14 | 5 | Have D |  |  |  |  |
| HE JAHHU OT JOICOBOP SA IIPEJOCTABERHE HA & MIHAHCOBA IIOMOIII (1 same) |                                                                                                    |  |    |   |        |  |  |  |  |
| ∔ і⊟ ИЗИСКУЕМИ ДОКУМЕНТИ ЗА ОКОНЧАТЕЛНО ПЛАЩАНЕ: * (1 запис)            |                                                                                                    |  |    |   |        |  |  |  |  |

Необходимо е кандидатите да изберат от падащото меню една от възможностите за тип на кандидат.

След което се преминава към попълване на документ "ДАННИ ОТ ДОГОВОР ЗА ПРЕДОСТАВЯНЕ НА ФИНАНСОВА ПОМОЩ", в който са налични секции "ОДОБРЕНИ РАЗХОДИ" и "ОБЩО ОДОБРЕНИ РАЗХОДИ"

В секция "ОДОБРЕНИ РАЗХОДИ" се съдържат данни за одобрените Активи/СМР/Общи разходи по договор.

## ! ВАЖНО За всеки одобрен разход са налични активни полета за попълване на информация:

| окументи за схема                                                                                |                                                              |                 |              |               |         |             |          |               |           |                       |
|--------------------------------------------------------------------------------------------------|--------------------------------------------------------------|-----------------|--------------|---------------|---------|-------------|----------|---------------|-----------|-----------------------|
|                                                                                                  | ОДОБРЕНИ РАЗ                                                 | ходи            |              |               |         |             |          |               |           |                       |
|                                                                                                  |                                                              |                 |              |               |         |             | *        | История 💬     | Преглед з | а валидност 🥥 Назад 🖒 |
| вня разходи за закупуване на материални и нематериални активи (з                                 | записа)                                                      |                 |              |               |         | -           |          |               |           | Табличен изглед 🕮     |
| ГРУПА РАЗ                                                                                        | ходи:                                                        |                 | Вид          | на разходите: | Ma      | арка/Модел: |          | Мерна единица |           | Одобрено количество   |
| 🧷 2.2 - резервоари от неръждаема стомана за винопроизводство и съхранение на вино – стационари   | и и подвижни                                                 |                 | Винификат    | ip.           | V 2     |             | бр.      |               | 1.0       |                       |
| 🖉 2.1 - бъчви за ферментация, съхранение и стареене на виното, в т.ч. и терморегулиращи бъчви    |                                                              |                 | Бъчви        |               | 225     |             | бр.      |               | 20.0      |                       |
| 1.6 - оборудване за Бутилиране, етикетиране, опаковане                                           |                                                              |                 | Моноблок     |               | Униблок | c           | бр.      |               | 1.0       |                       |
| вы РАЗХОДИ ЗА СТРОИТЕЛНО-МОНТАЖНИ РАБОТИ /СМР/ (1 same)                                          |                                                              |                 |              |               |         |             |          |               |           | Табличен изглед 🖽     |
| ГРУПА РАЗХОДИ:                                                                                   |                                                              | Вид на раз      | ходите:      | Мерна еди     | ница:   | Одоб        | ірено ко | личество      | Eд        | инична цена одобрена  |
| 1.1 - производство на вино (от обработка на гроздето до бутилиране и етикетиране на виното в изб | Винарна                                                      |                 | бр.          |               | 1.0     |             |          | 221000.0      |           |                       |
| + вы ОБЩИ РАЗХОДИ (1 запис)                                                                      |                                                              |                 |              |               |         |             |          |               |           | Табличен изглед 🖽     |
| Заявление                                                                                        |                                                              |                 |              |               |         |             |          |               |           |                       |
|                                                                                                  |                                                              |                 |              |               |         |             |          |               |           |                       |
| Документи за схема                                                                               |                                                              |                 |              |               |         |             |          |               |           |                       |
|                                                                                                  | РАЗХОДИ ЗА ЗАКУПУВАНЕ НА М                                   | ИАТЕРИАЛІ       | НИ И НЕ      | МАТЕРИАЛ      | НИ АК   | стиви       |          |               |           |                       |
|                                                                                                  | 2.2 - резервоари от неръждаема стомана за винопроизводство и | съхранение на в | вино – стаци | онарни и      |         |             |          |               |           |                       |
| трупа разходи.                                                                                   | подвижни                                                     |                 |              |               |         |             |          |               |           |                       |
| * Вид на разходите:                                                                              | Винификатор                                                  |                 |              |               |         |             |          |               |           |                       |
| Марка/Модел:                                                                                     | V 2                                                          |                 |              |               |         |             |          |               |           |                       |
| * Мерна единица:                                                                                 | бр.                                                          |                 |              |               |         |             |          |               |           |                       |
|                                                                                                  | Одобрено                                                     |                 |              |               |         |             |          |               |           |                       |
|                                                                                                  |                                                              |                 |              |               |         |             |          |               |           |                       |
| Одобрено количество                                                                              | 1.0                                                          |                 |              |               |         |             |          |               |           |                       |
| Единична цена одобрена                                                                           | 10000.0                                                      |                 |              |               |         |             |          |               |           |                       |
| * Одобрени разходи                                                                               | 10000.0                                                      |                 |              |               |         |             |          |               |           |                       |
| Одобрени разходи след коефициент на редукция                                                     | 10000.0                                                      |                 |              |               |         |             |          |               |           |                       |
| Одобрен процент на интензитета на помощта                                                        | 15.0                                                         |                 |              |               |         |             |          |               |           |                       |
| Одобрена субсидия в зависимост одобрения процент на помощта                                      | 1500.0                                                       |                 |              |               |         |             |          |               |           |                       |
| • Одобрен изпълнител                                                                             | тест                                                         |                 |              |               |         |             |          |               |           |                       |
| Единична цена по фактура                                                                         | 20000.0                                                      |                 |              |               |         |             |          |               |           |                       |
| Брой по фактура                                                                                  | 1.0                                                          |                 |              |               |         |             |          |               |           |                       |
| Общо за разхода по фактура                                                                       | 2000.0                                                       |                 |              |               |         |             |          |               |           |                       |
| Номер на фактура                                                                                 | 5                                                            |                 |              |               |         |             |          |               |           |                       |
| Дата на фактура                                                                                  | 03.09.2024                                                   |                 |              |               |         |             |          |               |           |                       |
| Номер на платежно нареждане:                                                                     | 5                                                            |                 |              |               |         |             |          |               |           |                       |
| Дата на извършено плащане:                                                                       | 03.09.2024                                                   |                 |              |               |         |             |          |               |           |                       |
| Дата на издаване на приемо-предавателния протокол                                                | 03.09.2024                                                   |                 |              |               |         |             |          |               |           |                       |
| Дата на застраховка:                                                                             | 03.09.2024                                                   |                 |              |               |         |             |          |               |           |                       |
| Сериен номер на актива:                                                                          | sdf56                                                        |                 |              |               |         |             |          |               |           |                       |

История 💬 Преглед за валидност

След като кандидатът попълни изискуемата информация за всеки един одобрен разход, се изчисляват заявените стойности в секция "ОБЩО ОДОБРЕНИ РАЗХОДИ"

| Документи за схема                                        |                            |  |           |                        |         |
|-----------------------------------------------------------|----------------------------|--|-----------|------------------------|---------|
|                                                           | ОБЩО ОДОБРЕНИ РАЗХОДИ      |  |           |                        |         |
| 0a                                                        | збрени разходи по проекта: |  |           |                        |         |
| Общо одобрени инвестиционни разходи                       | 38000.0                    |  |           |                        |         |
| Общо одобрени разходи за строително-монтажни работи /СМР/ | 221000.0                   |  |           |                        |         |
| Общо одобрени "Общи разходи"                              | 10280.0                    |  |           |                        |         |
| Общо одобрени разходи:                                    | 267280.0                   |  |           |                        |         |
| Общо одобрена финансова помощ                             | 40092.0                    |  |           |                        |         |
| * Одобрена сума за авансово плащане                       | 5000.0                     |  |           |                        |         |
| Общо изпълнена инвестиция (в лева):                       | 346000.0                   |  |           |                        |         |
| Разходи за собствена сметка:                              | 78720.0                    |  |           |                        |         |
| Заявени инвестиционни разходи (ОБЩО лева)                 | 267280.0                   |  |           |                        |         |
| Заявена финансова помощ общо (в лева):                    | 40092.0                    |  |           |                        |         |
| Изплатена авансово сума (лева)                            | 10000.0                    |  |           |                        |         |
| Остатък за доплащане (Финансова помощ)                    | 30002.0                    |  |           |                        |         |
|                                                           |                            |  | История 💬 | Преглед за валидност 🥝 | Назад 🖱 |

**!Важно** – При промяна в данните и/или стойностите за актив/СМР/общ разход е необходимо да бъдат преизчислени данните в настоящия документ.

След попълване на стойностите по заявлението е необходимо да бъдат прикачени и изискуемите документи към него в документ "ИЗИСКУЕМИ ДОКУМЕНТИ ЗА ОКОНЧАТЕЛНО ПЛАЩАНЕ:"

| алальник / Заявление                                                                                                    |                                                                                                    |                                             |  |  |  |  |  |  |  |
|----------------------------------------------------------------------------------------------------|----------------------------------------------------------------------------------------------------|---------------------------------------------|--|--|--|--|--|--|--|
| -O OTO PUALUR                                                                                                    | 3asenerse                                                                                                    | NATHWAR<br>METTE SA COMA                    |  |  |  |  |  |  |  |
| <ul> <li>ЗАЯВЛЕНИЕ ЗА ПЛАЩАНЕ - СЕУ</li> <li>Динни от договор за предоставяне на финансова помощ         <ul> <li></li></ul></li></ul> | Документи за схема                                                                                                    |                                             |  |  |  |  |  |  |  |
| ————————————————————————————————————                                                                                                   |                                                                                                    | ИЗИСКУЕМИ ДОКУМЕНТИ ЗА ОКОНЧАТЕЛНО ПЛАЩАНЕ: |  |  |  |  |  |  |  |
|                                                                                                    | <ul> <li>Разходооправдателни документи (фактури, платежни нареждания и банкове изапечения,<br/>заверени от банковата)), конто спедва да бъдат съставени по кании, който да поволява<br/>оплоставние на хавериентие разходе о разбената на планакраните разхода;</li> </ul>                                       | Wettl&R_s-shor                              |  |  |  |  |  |  |  |
|                                                                                                    | <ul> <li>Договори за услуги, работи, доставки на инвестицията с детайтно описание на<br/>техническите зарактеристики, цена в певове, срос, количество и накии на доставка завдно<br/>прядотавена на хартивн и електронен носител подробна количествено-спойностна ометах;</li> </ul>                             | Prostation - And                            |  |  |  |  |  |  |  |
|                                                                                                    | <ul> <li>Приемо-предвателни протоколи между доставник/изпълнител/строител и ползвателя на<br/>помоцта за извършенита дейности по инвестицията, съдържащи подробно описание на<br/>техническите сарастеристик;</li> </ul>                                                                                         | Merrille's_stace N                          |  |  |  |  |  |  |  |
|                                                                                                    | Договор за финансов лизинг с приложен към него погасителен план за изплащане на<br>лизингови вносои (в случай на финансов лизин/); 😡                                                                                                    | 0                                           |  |  |  |  |  |  |  |
|                                                                                                    | Протокот за проевдена 72-часова проба при екоплоатационни условия (Образец № 17 -<br>приложения 17 км на 7, ал. т. 17 от Наредба № 3 от 2003 г.) за съставяне на актове и<br>протокопи по време на строителството (ДВ, бр.7 от 2003 г.) е опучаите, когато се изисква<br>съставно действащата норизтивна уредба; | •                                           |  |  |  |  |  |  |  |
|                                                                                                    | Разхвароправдателни документи за общите рахходи, овързани с проекта, в размер до 4 на<br>сто от договодените дейности и платежни документи по тях; 🥹                                                                                                    | 0                                           |  |  |  |  |  |  |  |

Образци на декларациите са налични на уеб адрес: https://seu.dfz.bg/drupal/, секция "Документи", Документи "Инвестиции в предприятия" - Приложения към заявление за окончателно плащане по интервенция "Инвестиции в лозаро-винарския сектор", а на Декларация за обстоятелствата по чл. 4 а от ЗМСП на сайта по образец, утвърден от министъра на икономиката на адрес -https://www.sme.government.bg/uploads/2023/01/Pril\_4.Obrazec-Dekl-za-MSP.pdf и включва следните приложения :

https://www.sme.government.bg/uploads/2011/06/6.1.Prilojenie-\_-Spravka\_SME.xls.

След като заявлението е попълнено, валидността на въведените данни в него може да бъде проверена чрез бутон "Преглед за валидност", който се намира в основната част на заявлението.

| ЗАЯВЛЕНИЕ ЗА ПЛАЩАНЕ - СЕУ                      |                                                                                                    |                                          |  |  |  |  |  |  |  |
|-------------------------------------------------|----------------------------------------------------------------------------------------------------|------------------------------------------|--|--|--|--|--|--|--|
| ИД Номер на заявлението                         | 29/250124/31848/000003                                                                                                    |                                          |  |  |  |  |  |  |  |
| Номер на договор                                | 40                                                                                                    |                                          |  |  |  |  |  |  |  |
| ата на подписване на договор                    | 25.08.2024                                                                                                    |                                          |  |  |  |  |  |  |  |
| браен срок за изпълнение на инвестициите        | 23.07.2025                                                                                                    |                                          |  |  |  |  |  |  |  |
| Кандидатът е:                                   | Зеканделоти стотании, реилстриан по Нарадба № 3 от 1000 г., койта е физиканско или орканиско пици,<br>встроително протизита от имистъра на заказванства и зарашне труги и организацие прогоздартелни на<br>винено грозда, влисани в позврски регистър като троздопроизводители о регистрирани позврски стопанства по<br>рада на Закова за виното и старитите налитити, и не протевават дитове от орканиско пице, влисано в<br>позворов регистър стар констронатоти. |                                          |  |  |  |  |  |  |  |
|                                                 |                                                                                                    | 💓 История 💬 Преглед за валидност 🥥 Назад |  |  |  |  |  |  |  |
| ∔ і≡ ДАННИ ОТ ДОГОВОР ЗА ПРЕДОСТАВЯНЕ НА ФИНАНС | OBA IIOMOIII (1 samsc)                                                                                                    |                                          |  |  |  |  |  |  |  |

Преглед за валидност може да се извърши и чрез опциите в колона "Операция/действие".

| Q.     |            | Търся брой редове        | 10 • Anterna ····   |        |         |           |                          |                        |                      |             |           | C         |  |
|--------|------------|--------------------------|---------------------|--------|---------|-----------|--------------------------|------------------------|----------------------|-------------|-----------|-----------|--|
| ю      | От дата    | Последно<br>действие ↓ г | Дата на регистрация | CEY NR | WCAK NT | Договор № | Статут на<br>заявлението | Операция / дойствие    | Статус на<br>подляк: | Документ    | Журнал    | Към карто |  |
| 136148 | 02.12.2024 | 02.12.2024 09:10         |                     |        |         |           | В процес на възводане 🚥  | Пригляд за валидност 👁 |                      | Pagarigen 🖋 | ×peat III |           |  |
|        |            |                          |                     |        |         |           |                          |                        | :1+1er3              |             |           |           |  |
|        |            |                          |                     |        |         |           |                          |                        |                      |             |           |           |  |

След като заявлението е проверено без невалидни атрибути (в прозореца се е изписало "Няма невалидни атрибути") се преминава към подаването му. За целта от колона "Статус на заявлението" се избират последователно следните статуси:

- 1. Приключване на редакция
- 2. Стартиране на автоматични проверки

След като заявлението е в статус "Проверено без грешки" то се подписва електронно с валиден КЕП на бенефициента или упълномощеното лице, след което е необходимо да се подаде за зареждане в ИСАК с преход "Подай за автоматично зареждане в ИСАК", ще бъдат видими смяната на автоматични статуси, последният от които е "Заредено в ИСАК".

## Заявление в статус "Заредено в ИСАК" се счита за подадено.

ВАЖНО! Статус "Архивирай" не създава архивно копие на заявлението, а същото се счита за невалидно, след което е необходимо да се създаде ново заявление и да се минат отново всички стъпки до подаването му.

Инструкции за електронно подписване на заявление и подаването му в ИСАК могат да бъдат проследени в "За електронно подаване на заявление за подпомагане" и "Механизъм за подписване на файлове за СЕУ", подробно представени с видеа на адрес: https://seu.dfz.bg/drupal/?q=node/49